DIRETORIA DE TECNOLOGIA DA INFORMAÇÃO

DIVISÃO DE SISTEMAS JUDICIAIS

# Manual – Categorizador de Arquivos PDF

Agosto de 2016

## Sumário

| 1. | O aplicativo Categorizador                                                  | . 3 |
|----|-----------------------------------------------------------------------------|-----|
| 2. | Instalação do aplicativo                                                    | . 3 |
| 3. | Padrão de nome de pasta e de arquivos do processo – SAJ/AT – Importar Peças | . 4 |
| 4. | Como usar                                                                   | . 5 |

#### 1. O aplicativo Categorizador

Este roteiro tem a finalidade de orientar os servidores que trabalharão no processo de digitalização, mais especificamente na etapa de categorização, mediante o uso do aplicativo **Categorizador**.

O processo de categorização, que consiste em identificar as peças do processo, pode ser realizado por meio deste aplicativo ou no próprio SAJ/PG.

Para as unidades que têm problemas de tempo de resposta, recomendamos o uso do Categorizador, uma vez que esse aplicativo não requer uso da rede do Poder Judiciário, a qual por vezes traz lentidão ao SAJ/PG.

Atenção: se existirem servidores autorizados pelo Tribunal de Justiça a executarem os trabalhos de digitalização com suspensão de prazos, os processos devem ser categorizados exclusivamente no SAJ/PG e, portanto, não é necessário ler esse documento, nem tão pouco utilizar o software Categorizador.

As atividades necessárias para a digitalização do acervo de autos das unidades judiciais de primeiro grau são:

- instalar equipamentos e softwares;
- capacitar os servidores;
- solicitar a devolução dos autos em carga fora da unidade;
- sanear os processos que serão digitalizados;
- preparar os processos para digitalização;
- executar a digitalização e a conferência;
- assinar digitalmente os processos;
- categorizar os processos (opcional);
- enviar os arquivos para importação no SAJ/PG pela DTI (por meio do Integrador); e
- comunicar aos advogados que os processos passaram a tramitar em meio digital.

#### 2. Instalação do aplicativo

Compete ao TSI da Comarca realizar os trabalhos de instalação do aplicativo, que se resumem a:

- copiar o aplicativo no seguinte repositório da DTI: \\discoXYZ\Digitalizador\Categorizador;
- certificar-se de que o equipamento tem a plataforma Java na versão 8 ou superior instalada;
- criar uma pasta para o integrador em C:\Digitalização\Categorizador; e
- criar um atalho para o integrador em C:\Digitalização\ Categorizador \ Categorizador.jar.

Periodicamente é recomendada a execução da atualização do categorizador, por meio do aplicativo "a\_categorizadorpdf.exe", o qual deve ser executado com a senha de administrador de sua estação de trabalho. Para facilitar essa rotina, solicite ao TSI a criação de atalho desse executável na área de trabalho.

### 3. Padrão de nome de pasta e de arquivos do processo – SAJ/AT – Importar Peças

Para que o **Categorizador** identifique um processo válido para o SAJ/PG, é necessário que todas as páginas digitalizadas sejam gravadas numa mesma pasta do computador e que se observem certos formatos.

O nome de cada pasta deve ser composto de 20 números para um processo principal, conforme o exemplo: **00007926720128240008**.

Nos casos de processos dependentes, além dos 20 números que compõem o nome da pasta/processo principal, deve-se acrescentar o caractere underscore (\_) e mais 5 números, que representam o sequenciamento do processo.

Apenas para seu conhecimento, após utilizar o **Categorizador**, cada página (no formato PDF) será renomeada conforme descrito a seguir.

#### 

A é a sequência da peça no processo; B é o tipo de documento (Seção 2.2); C é o número da página no documento; D é o perfil (01 - preto e branco, 02 - Colorido, 03 - Tons de cinza); E é a resolução (em DPI); e F é ano (FFFF), mês (FF), dia (FF), hora (FF), minutos (FF), segundos (FF) e milissegundos (FFF).

Exemplos:

001\_09514\_00001\_01\_00200\_20110826120000000.pdf 001\_09514\_00002\_01\_00200\_20110826120000000.pdf

#### 4. Como usar

Clicar no ícone do **Categorizador** na área de trabalho de seu equipamento. Após o carregamento do aplicativo, execute as operações a seguir.

• Clicar no botão Selecionar Diretório.

| Categorizador de Arquivo P | df - TJSC |
|----------------------------|-----------|
| Selecionar Diretório       | Tipo Doc  |
|                            |           |

• Selecionar a pasta do processo e clicar em Abrir.

| 🛓 Selecione o diretó      | rio com os arquivos      | <b>—</b>                              |
|---------------------------|--------------------------|---------------------------------------|
| P <u>e</u> squisar em:    | 🗂 importar2              | - A C B -                             |
| 000079267201              | 28240008                 | <b>[]</b> 00250605320068240023_00008  |
| 000273243200              | 78240008                 | <b>00266673920128240008</b>           |
| 002206053200              | 68240011                 | <b>00267670420068240008</b>           |
| 002506053200              | 68240023_00003           | <b>00267844020068240008</b>           |
| 002506053200              | 68240023_00005           | 00282964820128240008                  |
| 002506053200              | 68240023_00006           | <b>00285439220138240008</b>           |
| <u>1</u> 002506053200     | 68240023_00007           | D0285447720138240008                  |
| •                         | III                      | ►                                     |
| <u>N</u> ome da pasta:    | C:\Users\luiz.kato\Docur | ments\importar2\00282964820128240008  |
| Arquivos do <u>T</u> ipo: | Todos os Arquivos        | · · · · · · · · · · · · · · · · · · · |
|                           |                          | Abrir Cancelar                        |

Ao abrir a pasta, a ferramenta verificará se os arquivos já estão com os nomes novos ou ainda possuem apenas nomes referentes à paginação (00001.pdf, 00002.pdf, 00001\_signed.pdf, 00002\_signed.pdf, etc.). Caso identifique apenas a paginação, os arquivos deverão ser renomeados seguindo o padrão do SAJ/ATJ – Importar Peças.

• Selecionar um documento na lista à esquerda.

| C:\Users\luiz.kato\Docum | ients\importar2\0028296482012 | 8240008                                   |                                       |                                    |                     | - <b>6</b> X |
|--------------------------|-------------------------------|-------------------------------------------|---------------------------------------|------------------------------------|---------------------|--------------|
| Selecionar Diretório     | Tipo Documento                | Abertura de Sub Conta - Conta Única - 007 | 20 💌                                  | Definir Cat.                       | Renomear            | Resetar Zoom |
| 001 09514 00001 01 0020  | 0 2011082612000000.pdf        |                                           |                                       |                                    |                     |              |
| 001_09514_00002_01_0020  | 0_2011082612000000.pdf        |                                           |                                       |                                    |                     |              |
| 001_09514_00003_01_0020  | 0_2011082612000000.pdf        |                                           |                                       |                                    |                     |              |
| 001_09514_00004_01_0020  | 0_20110826120000000.pdf       |                                           |                                       |                                    |                     |              |
| 001_09514_00005_01_0020  | 0_2011082612000000.pdf        |                                           |                                       |                                    |                     |              |
| 001_09514_00006_01_0020  | 0_2011082612000000.pdf        |                                           | III ))                                | TIUBUNAT DE JUSTICA                |                     |              |
| 001_09514_00007_01_0020  | 0_20110826120000000.pdf       |                                           | 2                                     | Distate Gest Adhieventies          |                     |              |
| 001_09514_00008_01_0020  | 0_2011082612000000.pdf        |                                           | <u>m</u>                              | -                                  |                     |              |
| 001_09514_00009_01_0020  | 0_2011082612000000.pdf        |                                           |                                       |                                    |                     |              |
| 001_09514_00010_01_0020  | 10_20110826120000000.pdf      |                                           |                                       |                                    |                     |              |
| 001_09514_00011_01_0020  | 0_2011082612000000.pdf        |                                           |                                       |                                    |                     |              |
| 001_09514_00012_01_0020  | 0_20110826120000000.pdf       |                                           |                                       |                                    |                     |              |
| 001_09514_00013_01_0020  | 10_20110826120000000.pdf      |                                           |                                       | CERTIDÃO                           |                     |              |
| 001_09514_00014_01_0020  | 10_20110826120000000.pdf      |                                           |                                       |                                    |                     |              |
| 001_09514_00015_01_0020  | 10_20110826120000000.pdf      |                                           |                                       |                                    |                     |              |
| 001_09514_00016_01_0020  | 10_20110826120000000.pdf      |                                           |                                       |                                    |                     |              |
| 001_09514_00017_01_0020  | 10_20110826120000000.pdf      |                                           | Certifico que este proce              | eso digitalizado é cónia fidadiona | do processo físico  |              |
| 001_09514_00018_01_0020  | 10_20110826120000000.pdf      |                                           | continue que este proce               | soo algaanzado e cojna nacalgna    | oo processo insico. |              |
| 001_09514_00019_01_0020  | 10_20110826120000000.pdf      |                                           |                                       | 1                                  |                     |              |
| 001_09514_00020_01_0020  | 10_20110826120000000.pdf      |                                           |                                       |                                    |                     |              |
| 001_09514_00021_01_0020  | 10_2011082612000000.pdf       |                                           | · · · · · · · · · · · · · · · · · · · | Xo - /                             |                     |              |
| 001_09514_00022_01_0020  | 10_2011082612000000.pdf       |                                           | 4                                     | LUXAR                              |                     |              |
| 001_09514_00023_01_0020  | 0_2011082612000000.pdf        |                                           | Thiago                                | Barbonaglia Sathler Figueiredo     |                     |              |
| 001_09514_00024_01_0020  | 0_2011082612000000.pdf        |                                           | DGA – Asses                           | soria de Modernização do Judiciá   | rio                 |              |
| 001_09514_00025_01_0020  | 10_2011082612000000.pdf       |                                           |                                       |                                    |                     |              |
|                          |                               |                                           |                                       |                                    |                     |              |

O arquivo será exibido à direita. Para dar *zoom* na imagem da página, mantenha pressionado o botão esquerdo do mouse e arraste-o para selecionar a área. Para voltar ao zoom original, clique no botão Resetar Zoom.

• Selecionar o tipo do documento na lista.

| r Diretório Codigo Tipo Tipo Tipo Docum | to Abertura de Sub Conta - Conta Única - 00720 | Definir Cat. |  |
|-----------------------------------------|------------------------------------------------|--------------|--|
|-----------------------------------------|------------------------------------------------|--------------|--|

Após clicar na lista, pode-se digitar o nome do tipo do documento. Também é possível encontrá-lo digitando seu número ao lado esquerdo da lista, em Código, ou filtrar a partir de qualquer parte do nome da categoria (Tipo).

• Clicar em "Definir Cat.".

Ao clicar neste botão será modificada a categoria do documento selecionado até a próxima categoria encontrada.

O aplicativo registra todas as alterações de categoria executadas nas páginas do processo no arquivo "backupCategorizacao.txt". Isso é útil na hipótese em que ocorra um problema antes de renomear os arquivos, porque o usuário poderá visualizar os documentos e categorias já definidos.

• Após selecionar as categorias, clicar em Renomear.

Todas as ações executadas pelo **Importador** são gravadas em arquivo de auditoria, em formato texto (TXT), na mesma pasta onde está instalado o **Importador**. Os arquivos são nomeados como "integrador**X**.log", onde "X" representa a sequência de 0 a 4. Cada arquivo terá tamanho máximo de 1 MB, e um novo arquivo com as ocorrências de importação é gerado de forma automática sempre que o anterior atingir o tamanho-limite de 1 MB. Nos casos de erros, as mensagens também serão gravadas nesse arquivo.

Por fim é gerado um arquivo texto "hash.txt", que contém a lista dos arquivos PDF do processo e o hash MD5 de cada um. Essa lista pode ser utilizada posteriormente para verificar se todos os arquivos estão presentes e íntegros.